## RENAULT CAPTUR DASH GECKO FILTER INSTALLATION

#### **DASH PHOTO:**

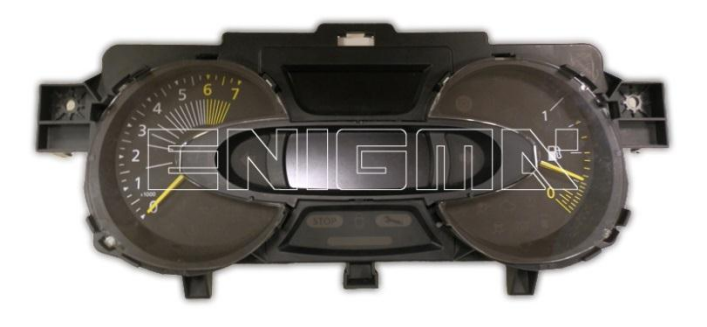

#### REQUIRED: GECKO CAN MODULE

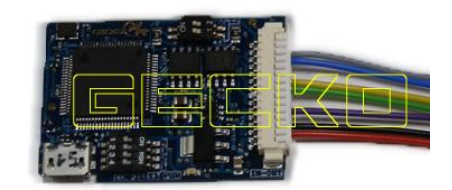

### FOLLOW THIS INSTRUCTION STEP BY STEP:

- 1. Remove the DASH from the car and open it to get to board like on PHOTO1.
- 2. REMOVE THE COMPONENTS CAREFULLY and solder cables according to colors to the points on board as shown on PHOTO2.
- SAVE THE REMOVED COMPONENTS UNTIL YOUR JOB IS COMPLETED !
- 3. Solder cables according to colors to the points on board as shown on PHOTO3.
- 4. Set GECKO buttons as shown on PHOTO3.
- 5. Make sure that the connection you made is safe and secure.
- 6. Use silicone to mount GECKO FILTER inside dash.

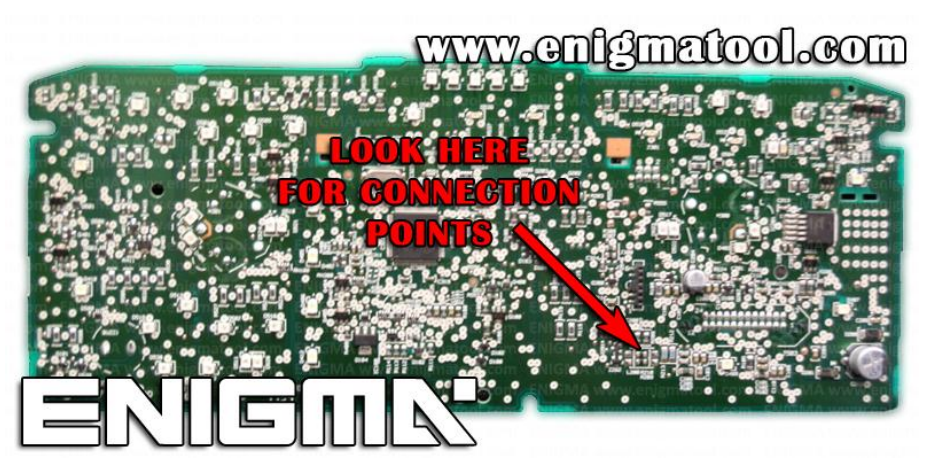

**PHOTO 1:** Disassemble the dash like shown on the photo above.

FOR MORE INFORMATION Call 0034 983 359 787 or visit <u>www.enigmatool.com</u> DIAGCAR ELECTRONICS S.L. Ebanistería LA, 47610 Zaratán, Spain

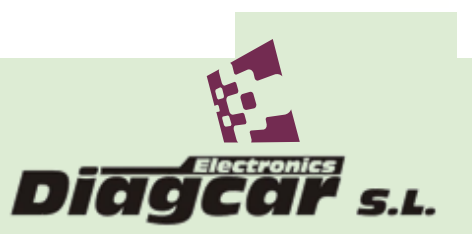

# RENAULT CAPTUR DASH GECKO FILTER INSTALLATION

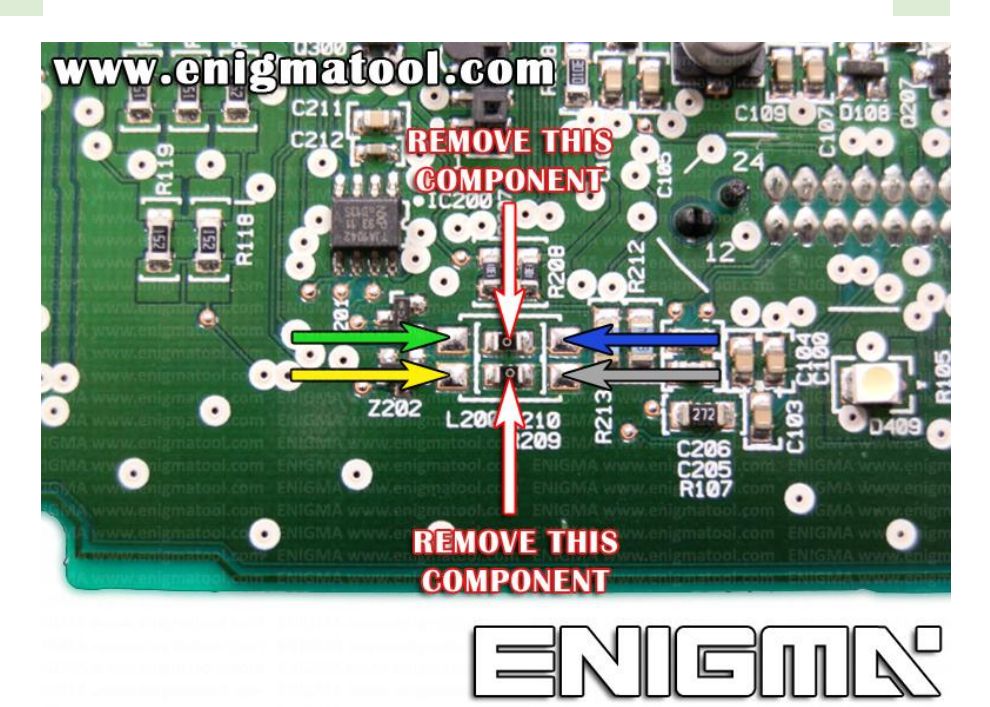

**PHOTO 2:** Remove components and solder cables according to the colors like shown on the photo above.

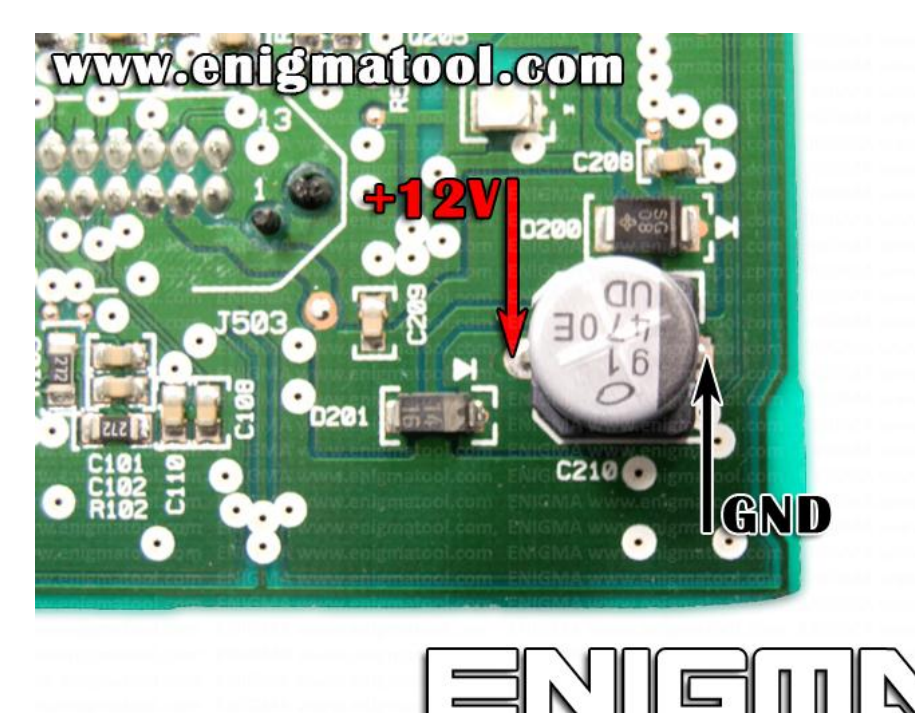

**PHOTO 3:** Solder cables according to the colors like shown on the photo above.

FOR MORE INFORMATION Call 0034 983 359 787 or visit <u>www.enigmatool.com</u> DIAGCAR ELECTRONICS S.L. Ebanistería LA, 47610 Zaratán, Spain

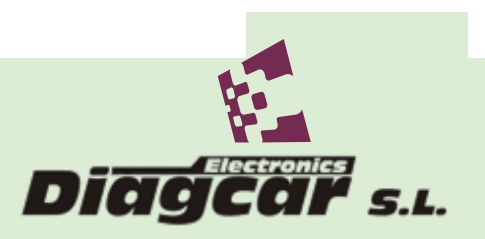

## RENAULT CAPTUR DASH GECKO FILTER INSTALLATION

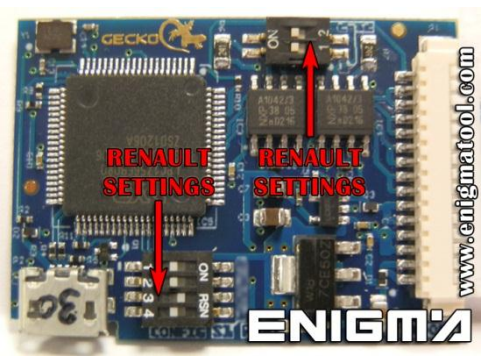

**PHOTO 4:** Set GECKO buttons like shown on the photo above.

### **LEGAL DISCLAIMER:**

**DIAGCAR ELECTRONICS S.L. does not take any legal** responsibility of illegal use of any information stored in this document. Copying, distributing or taking any action in reliance with the content of this information is strictly prohibited.

FOR MORE INFORMATION Call 0034 983 359 787 or visit <u>www.enigmatool.com</u> DIAGCAR ELECTRONICS S.L. Ebanistería 1A, 47610 Zaratán, Spain

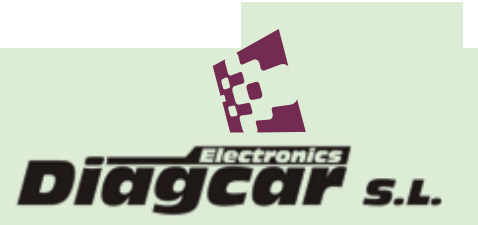